## Créer des dossiers dans SOGO.

| <b>_</b>          | јеиді<br>стовке 12 |                         |
|-------------------|--------------------|-------------------------|
| :@ac-ma           | <b>Q</b> Réception | ≞ G                     |
| le@a              | 2632 message(s)    | = Date                  |
| Réception 2       |                    | 14:51<br>. 55.8 KiB     |
| Brouillons        | [F                 | ; 12:35<br>. 90.7 КіВ   |
| > Envoyés         | C<br>R             | e 10:52<br>4.3 KiB      |
| 👕 Corbeille       | B<br>é             | er 18:59 👞<br>708 ків 🔋 |
| Pourriel          | N                  | rdi 13:29               |
| guides_messagerie | P                  | 2.2 MiB<br>rdi 10:19    |
|                   |                    | _                       |

| <b>.</b>                     | JEUDI<br>CTOBRE<br>2023 | 12    |           |  |
|------------------------------|-------------------------|-------|-----------|--|
|                              | C Réception             |       | ≞ G       |  |
| ≥@a                          | 2632 message(s)         |       | Date      |  |
| 68.68% utilisé sur 2929.69 M | 0                       |       | 14-51     |  |
| Réception 2                  |                         | n     | 5.8 KiB   |  |
|                              | Marquer le dossier comm | ne lu |           |  |
| Brouillons                   |                         | t     | . 12:35   |  |
|                              | Nouveau sous-dossier    |       | 0.7 Kib   |  |
| <ul> <li>Envoyés</li> </ul>  | I ↑                     | le    | 10:52     |  |
|                              | Compresser              | ۶r    | 4.3 KiB   |  |
| Corbeille                    |                         | n     | 18:59     |  |
|                              | Exporter                |       | '08 KiB 🖲 |  |
| Pourriel                     |                         |       | : 12.20   |  |
|                              | Recherche               | le le | 2.2 MiB   |  |
| guides_messagerie            |                         |       | 6.2 MID   |  |
|                              | Partage                 |       | i 10:19   |  |
|                              |                         | ۶t    | 1.9 KiB   |  |

## Je clique sur les trois points

## Je clique sur « Nouveau sous-dossier »

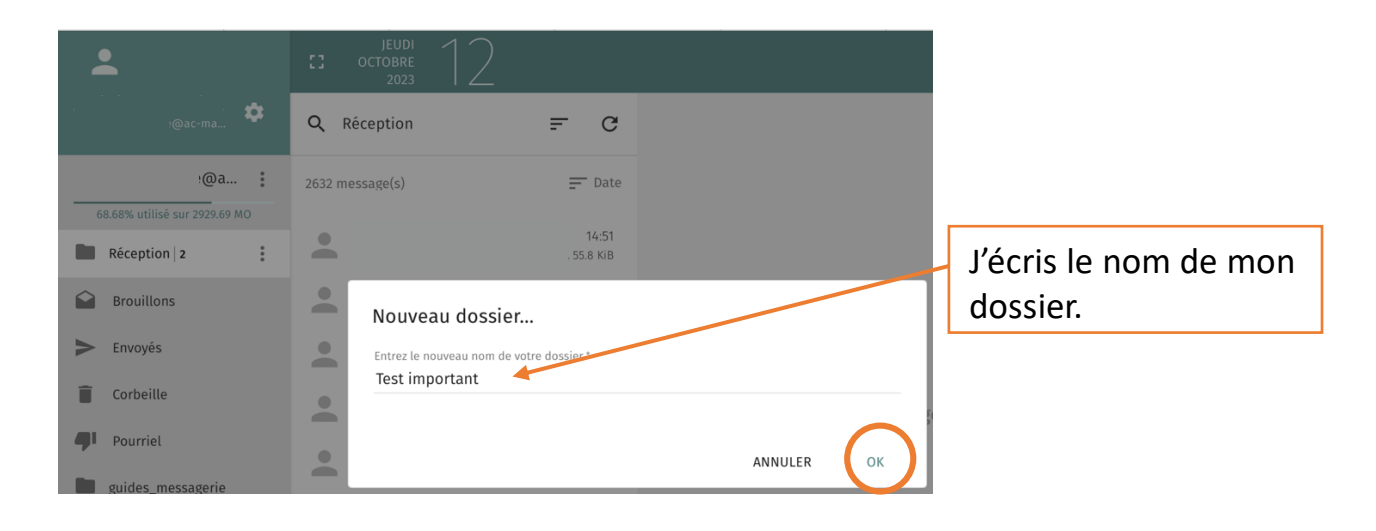

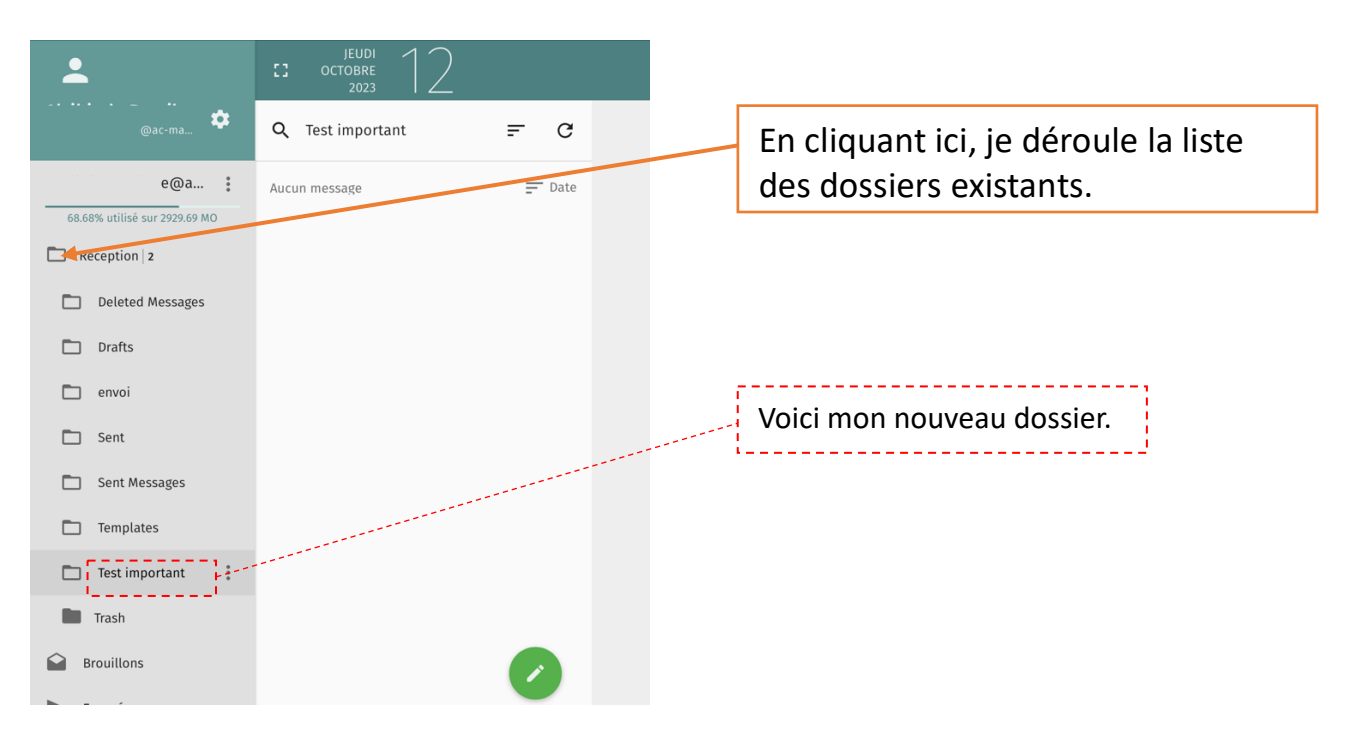

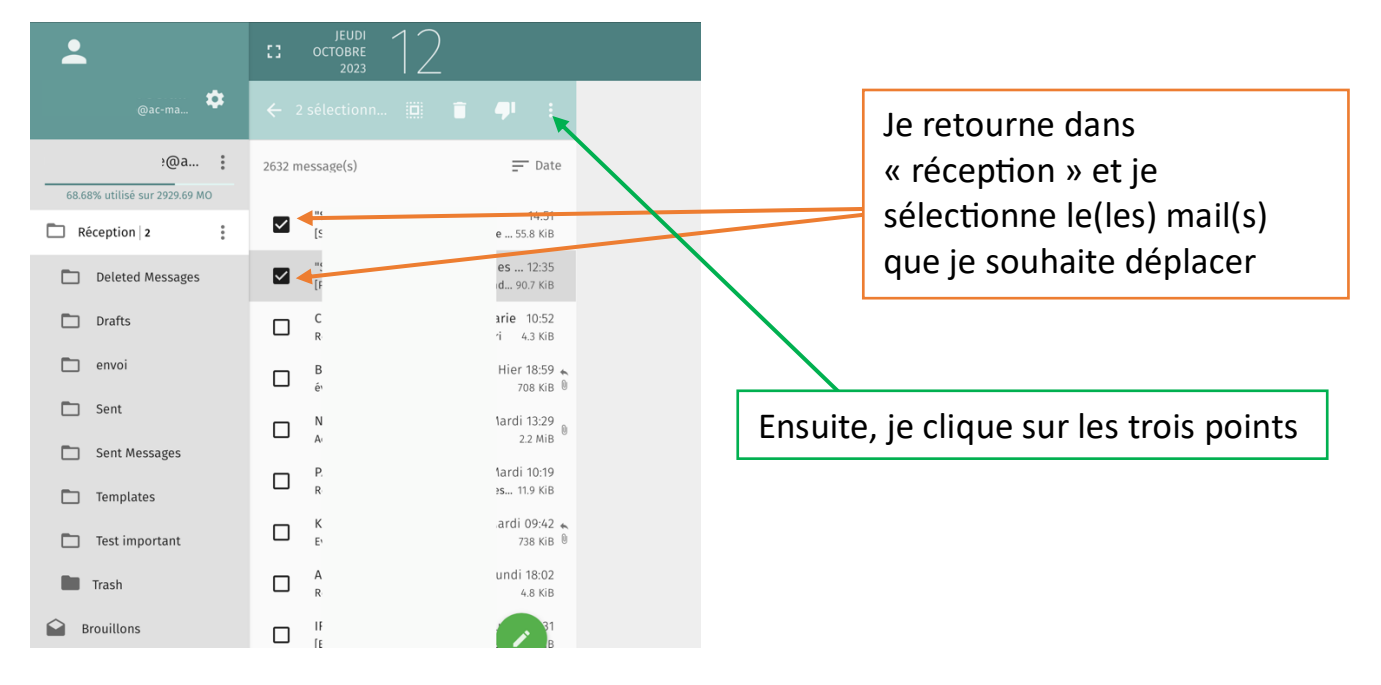

## Maintenant, je peux ajouter des mails dans le(s) nouveau(x) dossier(s)

| <b>.</b>                      | JEUDI 12<br>OCTOBRE 2023 |                                    | <b></b>                   |
|-------------------------------|--------------------------|------------------------------------|---------------------------|
| , ac-ma                       | 🔶 2 sélectionn 🛄 🦷       | Avec un drapeau                    |                           |
| e@a :                         | 2632 message(s)          | — Marquer comme non-lu             |                           |
| 68.68% utilisé sur 2929.69 MO |                          | Marquer comme lu                   |                           |
| Réception 2                   | [5]                      | 1<br><sup>5.8</sup><br>Télécharger | -                         |
| Deleted Messages              | [F                       | .1<br><sup>0.7</sup> Copier vers   |                           |
| Drafts                        |                          | Déplacer vers                      | e@ac-martinique.fr        |
| 🗖 envoi                       | B<br>év                  | 18:59 к<br>18:59 к<br>18:59 к      | Aucun message sélectionné |
| Sont                          |                          |                                    |                           |

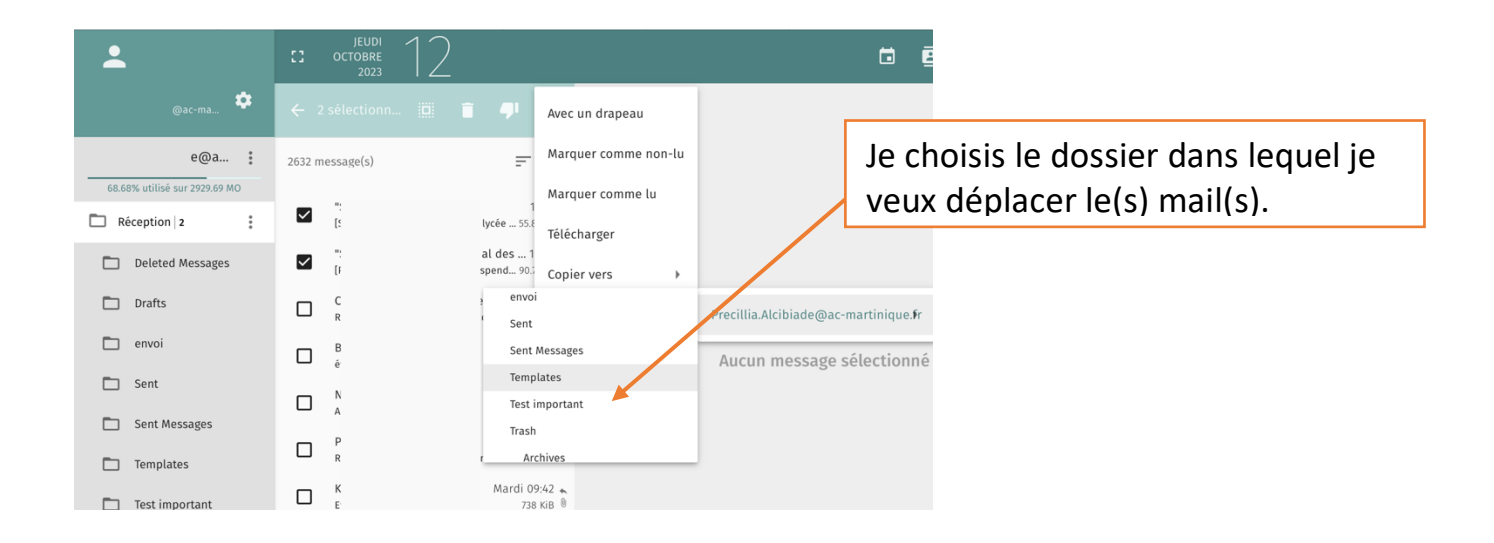